# Tutorial 2 – Overview of CHOgenome.org

The website for the Chinese hamster genome database is <u>http://www.CHOgenome.org</u>.

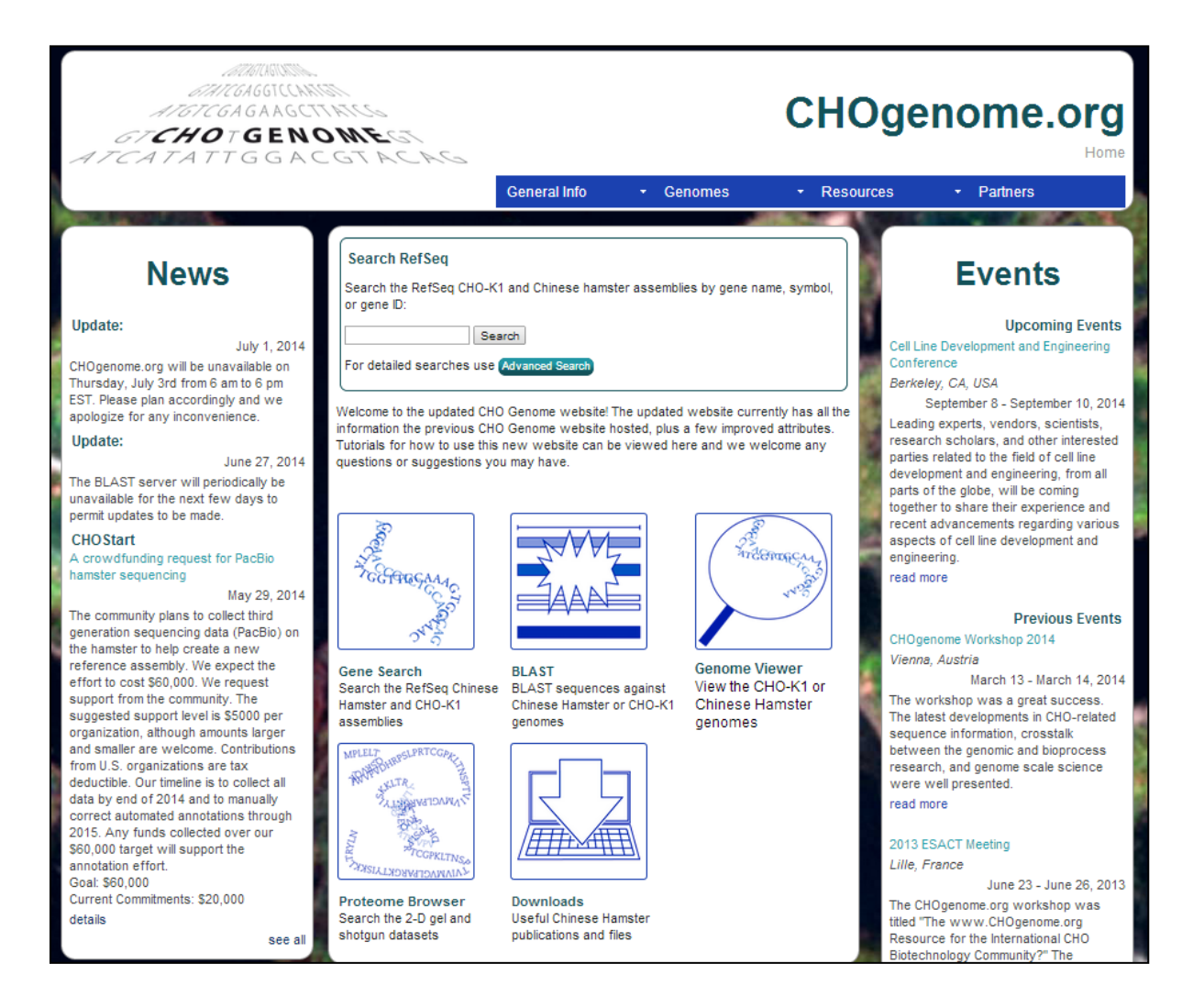

The homepage provides access to the underlying database, as well as to the Chinese hamster-specific genomic tools and community resources.

The Version 2.0 tutorials outline the CHOgenome.org website as of August 2014. The legacy website (Version 1.0) will remain available at <u>www.CHOgenome.org/legacy.html</u>, but will not be updated after August 2014.

Users can return to the homepage at any time by clicking on the Home heading on the far left of the navigational menu.

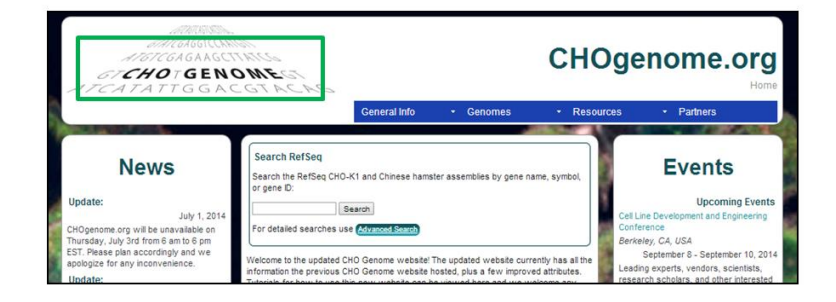

A **News** section on the left side of the homepage displays the most recent news items, while an **Events** section on the right side of the homepage displays the upcoming and most recent events. Additional events and news items can be viewed by selecting the **see all** link at the bottom of the respective section or by selecting the **News** or **Events** links from the **General Info** tab of the menu bar.

Questions or comments can be sent to the CHO genome website management team by clicking on the Please report issues or provide feedback button located at the bottom of all the CHO genome webpages. Please communicate any issues you encounter or pertinent feedback and a CHO genome representative will provide a timely response.

| reference assembly. We expect the<br>effort to cost \$60,000. We request                                                                                                    | request            | Туре      | NCBI Link      | Sequence | Graphics | Transcript # |                      |
|----------------------------------------------------------------------------------------------------|--------------------|-----------|----------------|----------|----------|--------------|----------------------|
| support from the community                                                                                                    | The                | gene      |                |          | Graphic  |              |                      |
| suggested support level is S5000 per<br>organization, although amounts larger<br>and smaller are welcome. Contributions<br>from U.S. organizations are tax<br>deductible. Our timeline is to collect all<br>data by end of 2014 and to manually<br>correct automated annotations through<br>2015. Any funds collected over our<br>\$60,000 target will support the<br>annotation effort. | 15000 per          | mRNA      | XM_003497721.2 | Download | Graphic  | X4           |                      |
|                                                                                                    | ontributions       | - Protein | XP_003497769.1 | Download | Graphio  | X3           | 14 CDS results found |
|                                                                                                    | tax<br>collect all | mRNA      | XM_003497718.2 | Download | Graphic  | X5           |                      |
|                                                                                                    | manually           | - Protein | XP_003497768.1 | Download | Graphio  | X4           | 16 CDS results found |
|                                                                                                    | ins through        | mRNA      | XM_007616534.1 | Download | Graphic  | X1           |                      |
|                                                                                                    | the                | - Protein | XP_007614724.1 | Download | Graphio  | X1           | 14 CDS results found |
|                                                                                                    |                    | mRNA      | XM_007616560.1 | Download | Graphic  | X3           |                      |
| Goal: \$60,000<br>Current Commitments: \$20.0                                                                                                    | 00                 | - Protein | XP_007814750.1 | Download | Graphic  | X1           | 14 CDS results found |
| details                                                                                                    |                    | mRNA      | XM_007616554.1 | Download | Graphic  | X8           |                      |
|                                                                                                    | see all            | - Protein | XP_007614744.1 | Download | Graphio  | X1           | 14 CDS results found |
|                                                                                                    |                    | mRNA      | XM_007616544.1 | Download | Graphic  | X2           |                      |
|                                                                                                    |                    | - Protein | XP_007614734.1 | Download | Graphio  | X1           | 14 CDS results found |

The **Info** section in the center contains a comprehensive gene search box for all the NCBI RefSeq Chinese hamster genome databases, a welcome statement, and icons that serve as direct links to the genomic tools. The icons include: (1) a **Gene Search** icon that leads to the advanced RefSeq search page, (2) a **BLAST** icon that provides access to the 13 Chinese hamster databases hosted on the CHO BLAST server, (3) a **Genome Viewer** icon that leads to the GBrowse tool to allow users to see whole scaffolds with full annotations, (4) a **Proteome Browser** icon that provides access to the CHO proteome databases consisting of the 2D-PAGE and Shotgun results, and (5) a **Downloads** icon that leads to the Chinese hamster-specific data section.

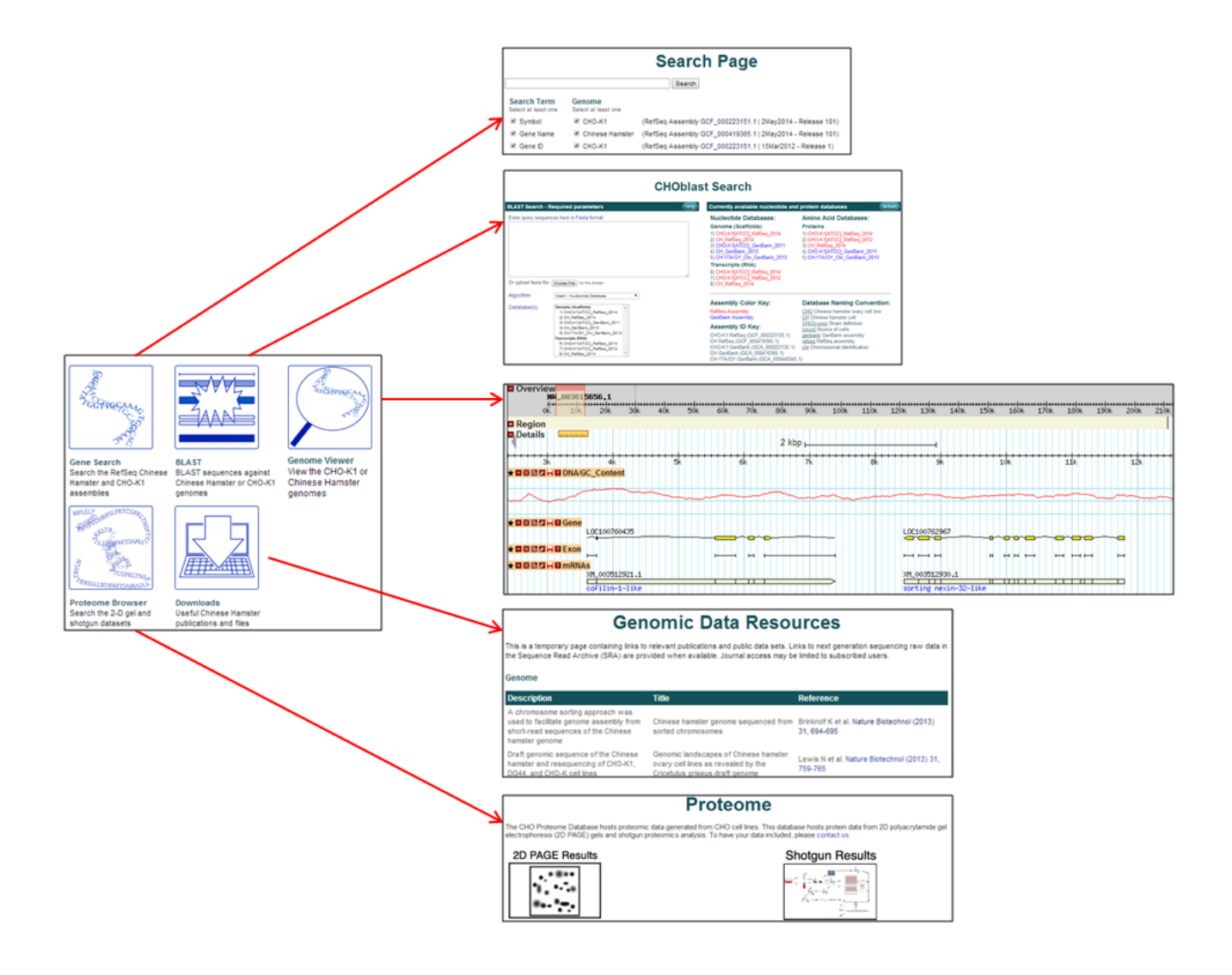

### **Navigation Menu**

The blue navigational menu located at the top of each page on the CHO genome website enables quick access to the Chinese hamster-specific tools and resources. Several of the main sections (**General Info**, **Genomes**, and **Resources**) are drop down menus with multiple options that can be accessed by moving the cursor over the main section title.

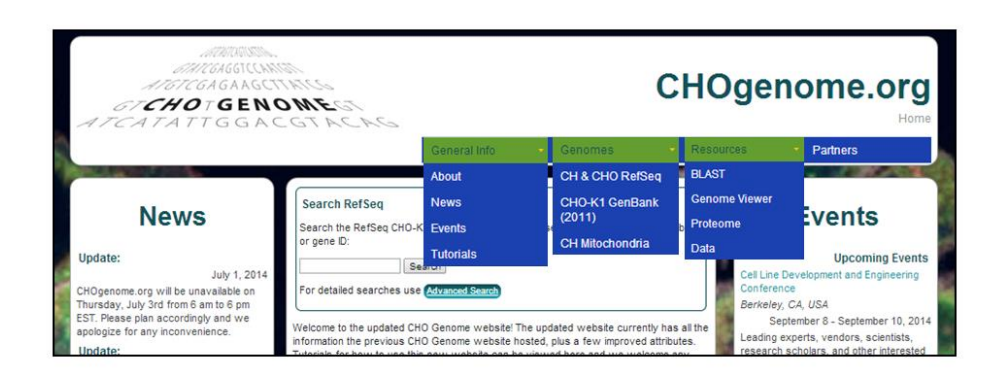

## **General Information Tab**

The General Info section contains direct links to the About, News, Tutorials, and Events pages.

- The **About** page contains a brief history of the CHO genome community, a brief introduction to the goals of this resource, the current and future plans, instructions for citing this resource, and the disclaimer.
- The **News** page contains news updates since 2012.
- The **Events** page contains the complete list of upcoming conferences of interest to the CHO community and highlights of past workshops and conferences.
- The Tutorials page contains six tutorials that can be downloaded and used to assist users with navigating and using CHOgenome.org. The six tutorials include: (1) an overview of the CHO genome resource, (2) an overview of CHOgenome.org, (3) assistance with searching the Chinese hamster genome databases, (4) BLAST searching the Chinese hamster genome, (5) viewing the Chinese hamster genomes, and (6) searching the Chinese hamster proteome databases.

#### **Genomes Tab**

Search pages for the RefSeq Chinese hamster (CH) and CHO cell line, GenBank CHO-K1, and CH mitochondrial genomes are each accessible from this tab.

For additional details, please see Tutorial #3, Searching the Chinese Hamster Genome Database.

- The comprehensive **CH & CHO RefSeq** search page enables users to select the RefSeq Chinese hamster genome(s) to be searched and the search terms to search against.

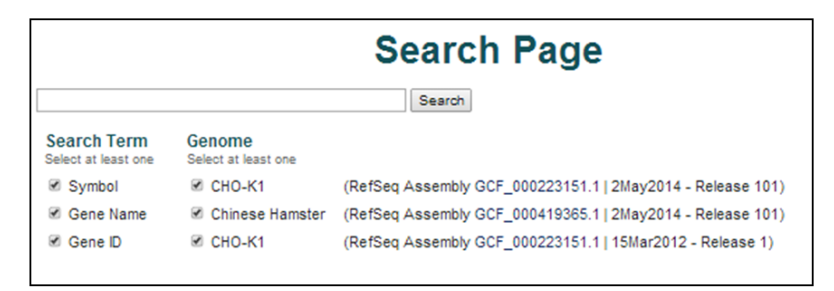

- The **CHO-K1 GenBank (2011)** genome can be searched by accession number, gene name or symbol, or GO term.

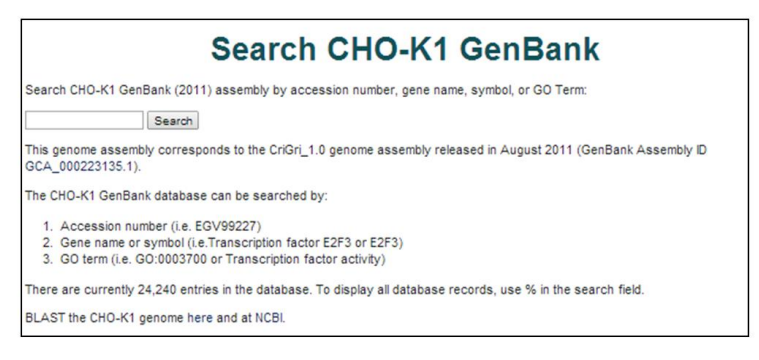

- The CH Mitochondria can only be searched by gene symbol.

| Search Chinese Hamster Mitochondria                                                                                                    |  |  |  |  |  |
|----------------------------------------------------------------------------------------------------|--|--|--|--|--|
| Search Chinese hamster mitochondria assembly by gene symbol:                                                                                                    |  |  |  |  |  |
| Gene Symbol: search                                                                                                    |  |  |  |  |  |
| This genome assembly corresponds to the complete nucleotide sequence of the Chinese hamster mitochondrial DNA published in 200<br>(RefSeq Assembly ID GCF_000055695.1). |  |  |  |  |  |
| The Chinese hamster mitochondria database can be searched by:                                                                                                    |  |  |  |  |  |
| 1. Gene symbol (i.e.Cox3)                                                                                                    |  |  |  |  |  |
| There are currently 13 entries in the database. To display all database records, use % in the search field.                                                             |  |  |  |  |  |
|                                                                                                    |  |  |  |  |  |

#### **Resources Tab**

The tools and resources relevant to the CHO Community are accessible from this menu.

- The **BLAST** section contains 13 nucleotide and amino acid CH databases for BLAST searches.
  - For additional details, please see Tutorial #4, *BLAST Searching the CHO Genome*.

|                          | CH                                                                                                    | lOblas | t Search                                                                                                    |                                                                                                    |
|--------------------------|----------------------------------------------------------------------------------------------------|--------|----------------------------------------------------------------------------------------------------|----------------------------------------------------------------------------------------------------|
| BLAST Search -           | - Required parameters                                                                                                    | help   | Currently available nucleotide and                                                                                                    | protein databases (details)                                                                                                    |
| Enter query seque        | ences here in Fasta format                                                                                                    |        | Nucleotide Databases:<br>Genome (Scaffolds)<br>1) CHO-K1[ATCC]_RefSeq_2014<br>2) CH_RefSeq_2014<br>3) CHO-K1[ATCC]_GenBank_2011<br>4) CH_GenBank_2013<br>5) CH-17A/GY_Chr_GenBank_2013<br><b>Transcripts (RNA)</b><br>6) CHO-K1[ATCC]_RefSeq_2014<br>7) CHO-K1[ATCC]_RefSeq_2012<br>8) CH_RefSeq_2014 | Amino Acid Databases:<br>Proteins<br>1) CHO-K1[ATCC]_RefSeq_2014<br>2) CHO-K1[ATCC]_RefSeq_2012<br>3) CH_RefSeq_2014<br>4) CHO-K1[ATCC]_GenBank_2011<br>5) CH-17A/GY_Chr_GenBank_2013                                                          |
| Algorithm<br>Database(s) | blastn - Nudeotide Database   ▼     Genome (Scaffolds)   1) CHO-K1[ATCC]_RefSeq_2014     2) CH_BefSeq_2014   4) CHO-K1[ATCC]_GenBank_2011     3) CHO-K1[ATCC]_GenBank_2013   6) CH-17A/GY_Chr_GenBank_2013     17ranscripts (RNA)   6) CHO-K1[ATCC]_RefSeq_2014     7) CHO-K1[ATCC]_RefSeq_2014   ▼ |        | Assembly Color Key:<br>RefSeq Assembly<br>GenBank Assembly<br>Assembly ID Key:<br>CHO-K1 RefSeq (GCF_000223135.1)<br>CH RefSeq (GCF_000419365.1)<br>CHO-K1 GenBank (GCA_000223135.1)<br>CH GenBank (GCA_000419365.1)<br>CH-17A/GY GenBank (GCA_000448345.                                             | Database Naming Convention:   CHQ Chinese hamster ovary cell line   CHQ Chinese hamster cell   CH(0)-xxxx Strain definition   [xxxx] Source of cells   genbank GenBank assembly   refseq RefSeq assembly   chr Chromosomal identification   1) |

- The **GBrowse** section contains a genome viewer tool for the CHO-K1 RefSeq (2012) assembly, which enables users to visualize searched genes and scaffolds.
  - For additional details, please see Tutorial #5, *Viewing the CHO & CH Genomes*.

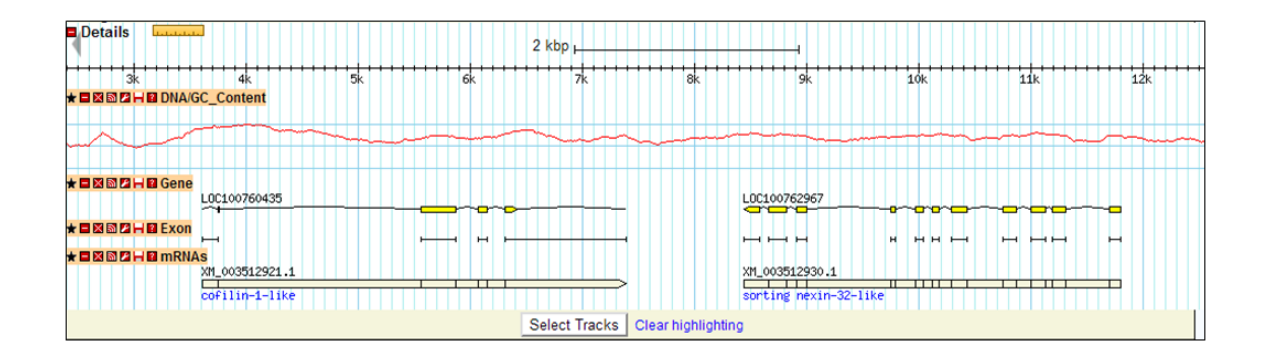

- The Proteome Browser section contains 2D PAGE and Shotgun databases of proteins previously \_ identified by the Chinese hamster community.
  - For additional details, please see Tutorial #6, *Searching the Proteome Database*.

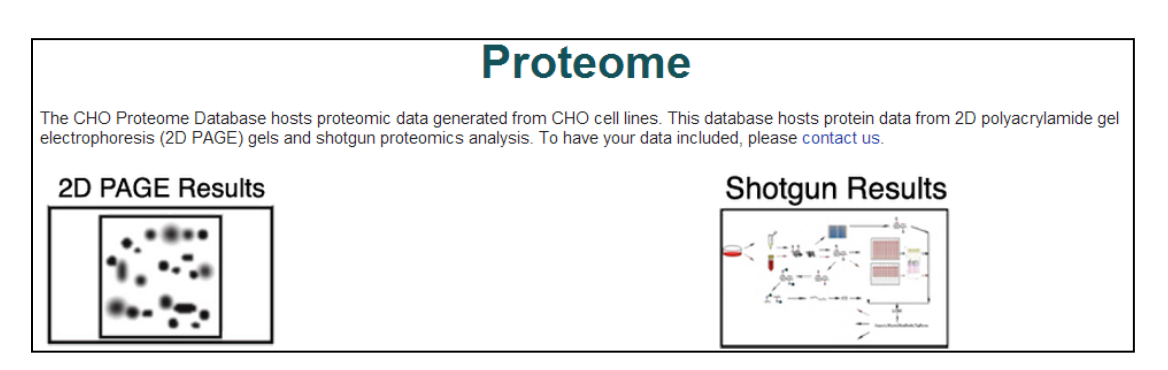

The **Data** section provides links to relevant publications and public data sets.

| Genomic Data Resources                                                                                                    |                                                                                                    |                                                            |  |  |  |  |  |
|----------------------------------------------------------------------------------------------------|----------------------------------------------------------------------------------------------------|------------------------------------------------------------|--|--|--|--|--|
| This is a temporary page containing links to relevant publications and public data sets. Links to next generation sequencing raw data in the Sequence Read Archive (SRA) are provided when available. Journal access may be limited to subscribed users. |                                                                                                    |                                                            |  |  |  |  |  |
|                                                                                                    |                                                                                                    |                                                            |  |  |  |  |  |
| Description                                                                                                    | litte                                                                                                    | Reference                                                  |  |  |  |  |  |
| A chromosome sorting approach was<br>used to facilitate genome assembly from<br>short-read sequences of the Chinese<br>hamster genome                                                                                                    | Chinese hamster genome sequenced from<br>sorted chromosomes                                                     | Brinkrolf K et al. Nature Biotechnol (2013)<br>31, 694-695 |  |  |  |  |  |
| Draft genomic sequence of the Chinese<br>hamster and resequencing of CHO-K1,<br>DG44, and CHO-K cell lines                                                                                                    | Genomic landscapes of Chinese hamster<br>ovary cell lines as revealed by the<br>Cricetulus griseus draft genome | Lewis N et al. Nature Biotechnol (2013) 31,<br>759-765     |  |  |  |  |  |

## **Partners Tab**

The **Partners** section provides a visual list of the agencies, corporations, and universities actively supporting this CHO genome initiative. Each logo serves as a direct link to the website associated with the respective partner.

- To become a partner, select the Contact Us button and a CHO genome representative will respond.

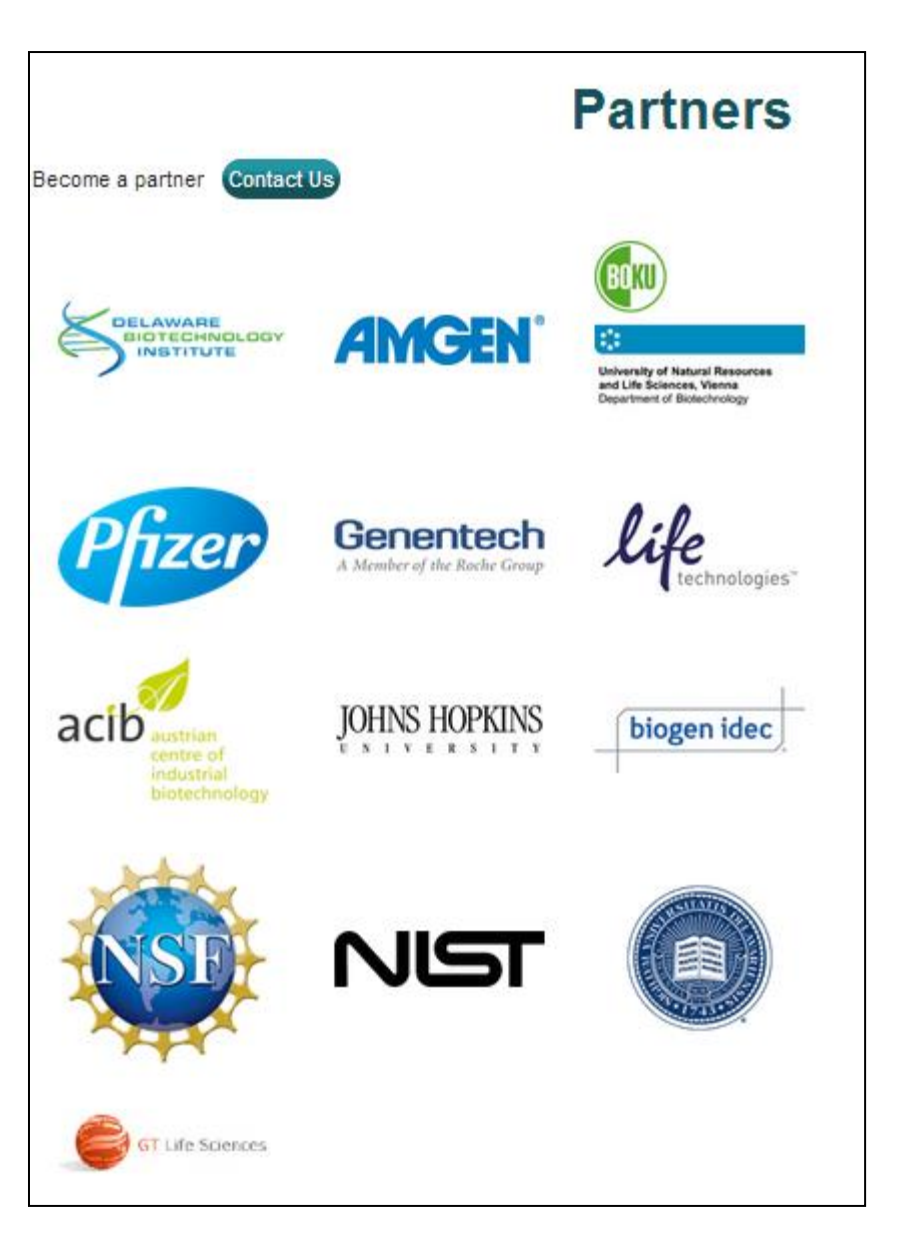